## **GeoNode** Podstawowa instrukcja

## odstawowa instrukcja wyszukiwania

oparta o <u>GeoNode Users Guide</u> dla platformy <u>Data Atlas Fontium</u>

> Opracowanie: Aniela Rząsa Zakład Atlasu Historycznego Instytut Historii Polskiej Akademii Nauk http://atlasfontium.pl/ atlasfontium@ihpan.edu.pl

## O tutorialu

Instrukcja jest skierowana do niezaawansowanych Użytkowników platformy <u>Data Atlas Fontium</u>.

data.atlasfontium.pl to repozytorium historycznych danych przestrzennych, zarządzane przez Zakład Atlasu Historycznego (IH PAN). Pozwala na przechowywanie oraz wizualizację danych i materiałów posiadających odniesienie czasowe i przestrzenne.

W poniższej instrukcji opisujemy opcje wyszukiwania na platformie GeoNode.

Instrukcja została stworzona w oparciu o <u>GeoNode Users Guide</u>, w którym można znaleźć więcej szczegółowych informacji.

## Główna wyszukiwarka

Ogólna wyszukiwarka danych znajduje się na stronie głównej oraz w górnym pasku nawigacji.

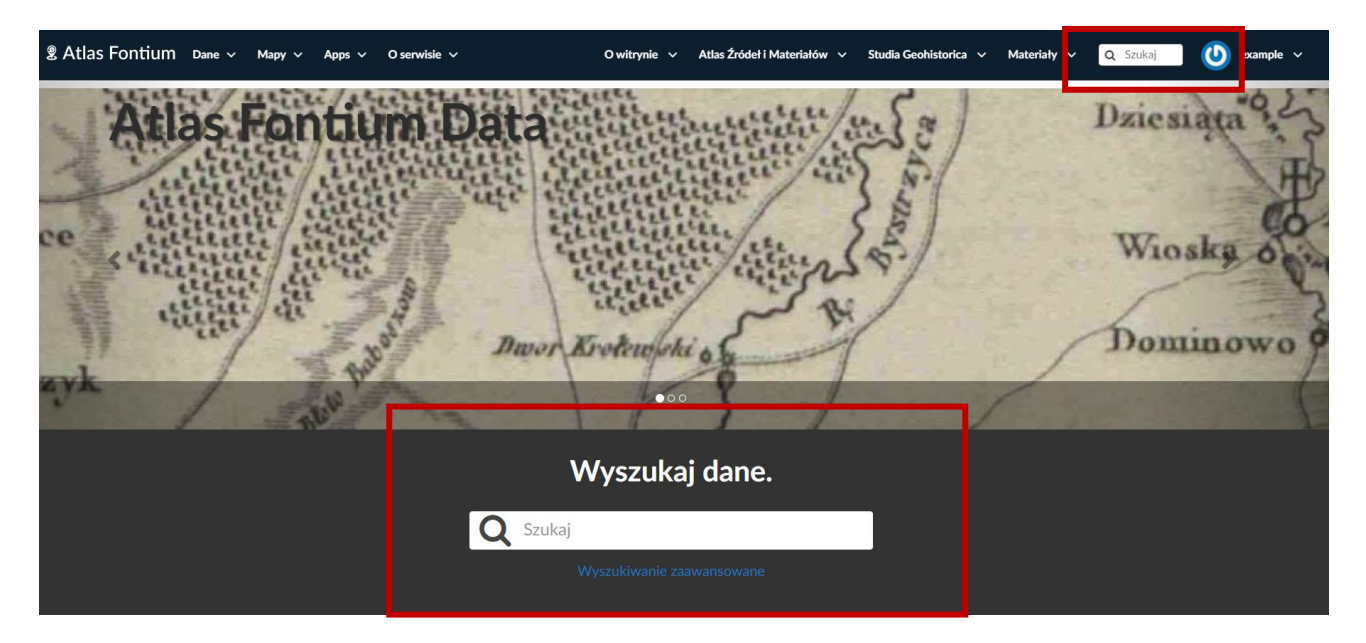

Po wpisaniu frazy wyszukiwane są zasoby zawierające ją w tytule lub opisie.

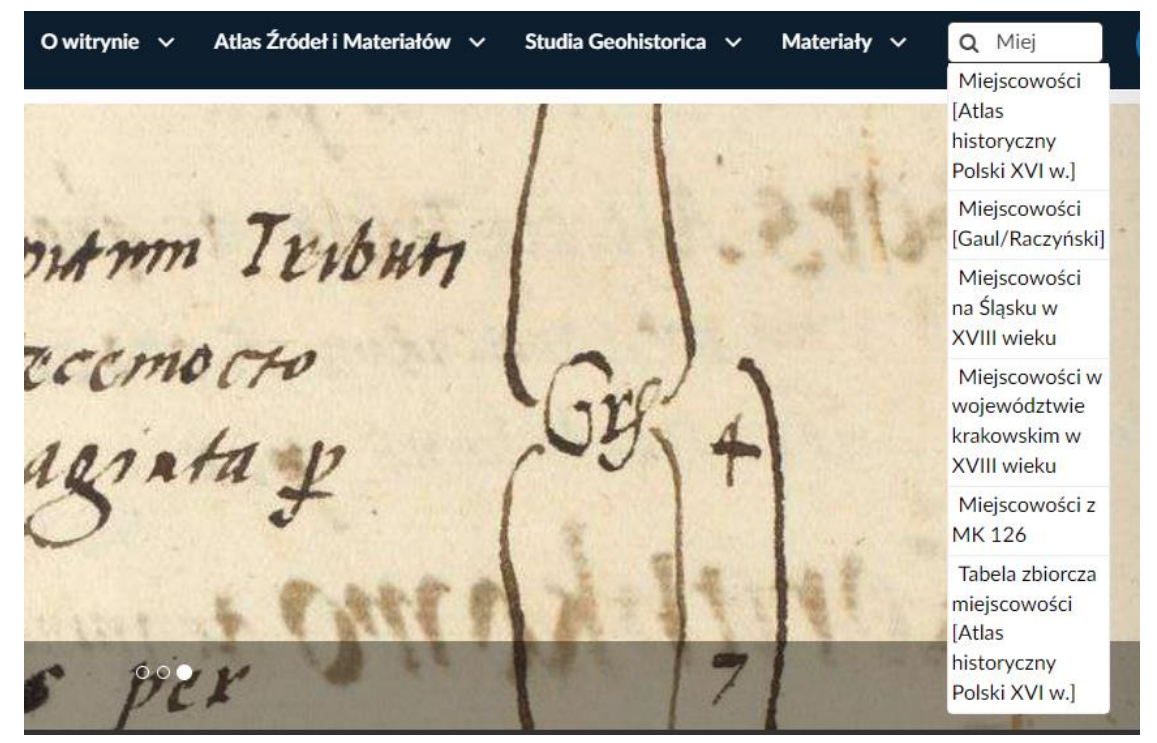

## Wyszukiwanie zaawansowane

W celu wyszukiwania po innych metadanych otwórz Wyszukiwanie zaawansowanie lub otwórz listę warstw.

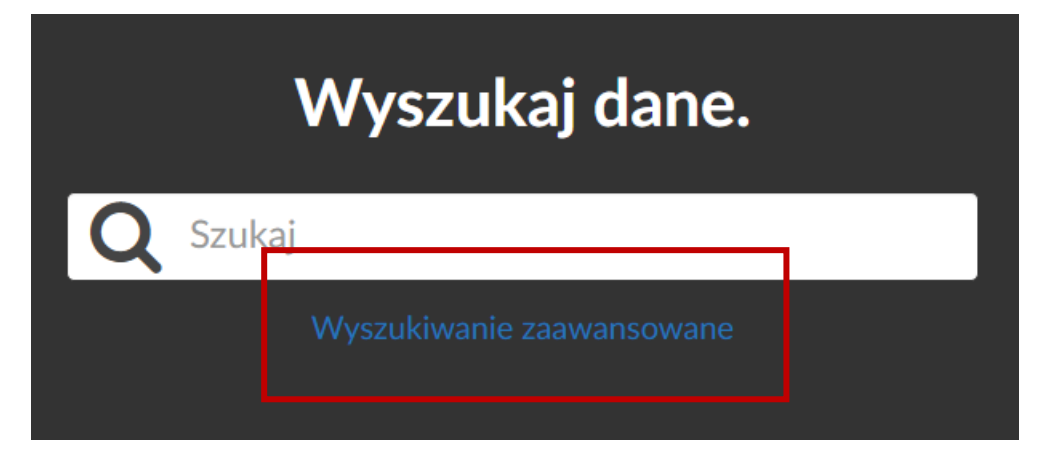

Po lewej stronie listy znajdują się sekcje filtrów.

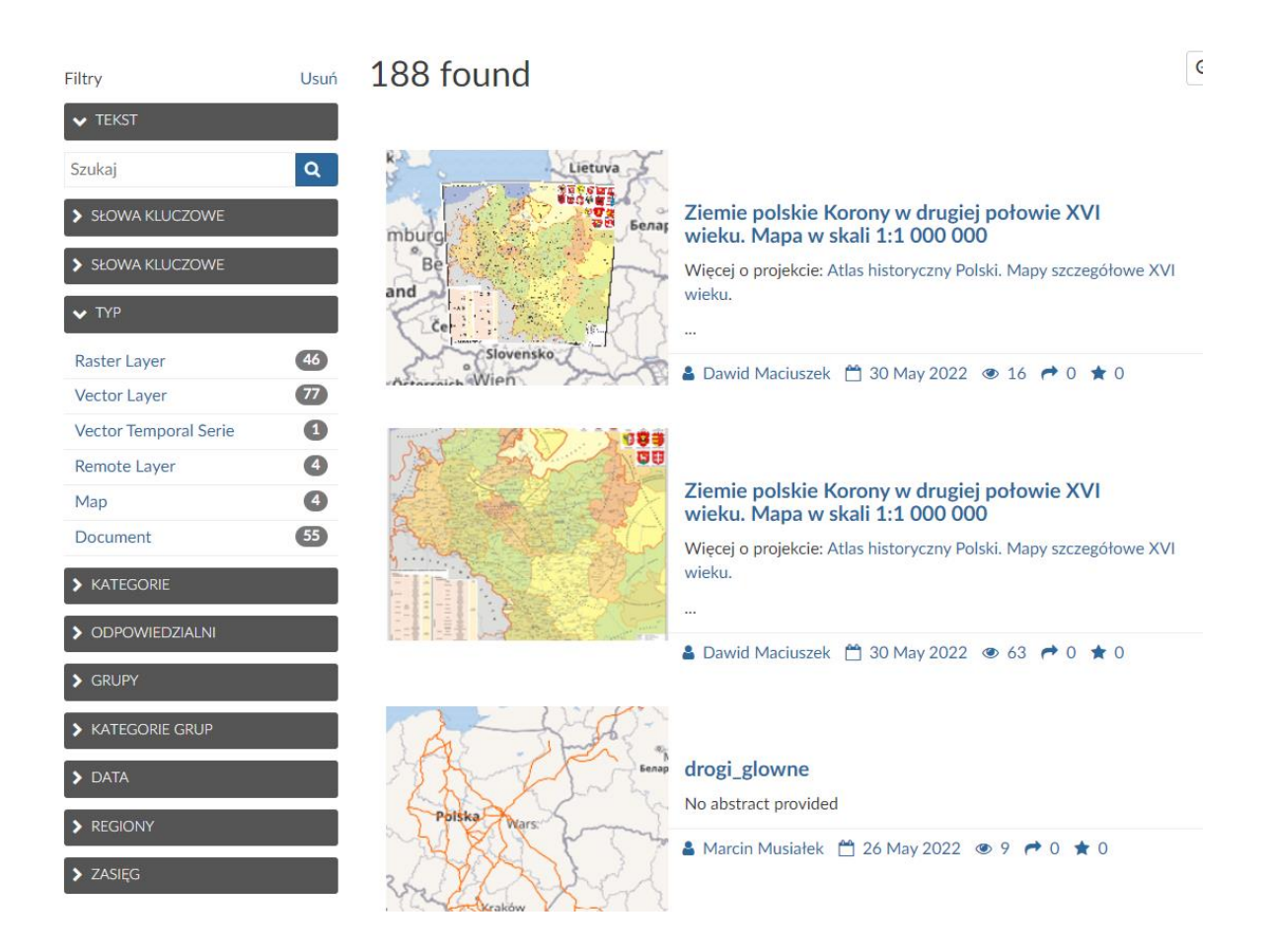

## Filtry wyszukiwania

Filtr tekstowy działa tak samo, jak wyszukiwarka ogólna. Zwracane są warstwy zawierające wpisaną frazę w tytule lub opisie.

## Filtr słów kluczowych dotyczących nazw zasobów.

## Filtr słów kluczowych dotyczących tematyki warstw.

#### TEKST

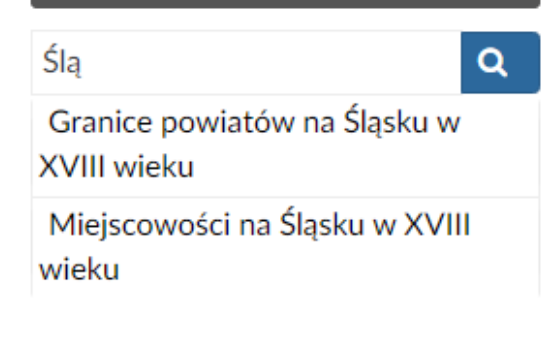

**U**Jun

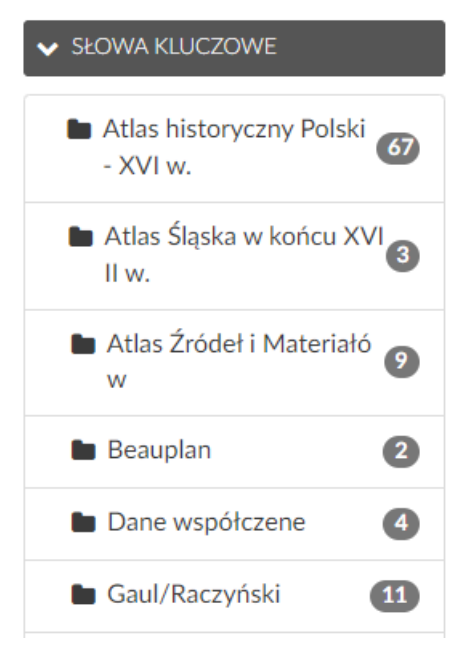

#### SŁOWA KLUCZOWE

| granice        | 44 |
|----------------|----|
| plan miasta    | 37 |
| środowisko     | 10 |
| infrastruktura | 19 |
| miejscowości   | 62 |
| społeczeństwo  | 6  |

## Filtry wyszukiwania

Filtr dotyczący typu danych. Do wyboru typ rastrowy, wektorowy, wektorowy czasowy i warstwy zdalne.

| 🗸 ТҮР                 |     |
|-----------------------|-----|
| Raster Layer          | 50  |
| Vector Layer          | 128 |
| Vector Temporal Serie | 5   |
| Remote Layer          | 4   |

KATEGORIE
Boundaries
Environment
Miejscowości
Miejscowości
Society
Society
Structure
Transportation
3

# ✓ ODPOWIEDZIALNI panecki 36 Duzy 4 borek 21 MarcinM atlas\_ihpan 65 dmaciuszek 1

Filtr kategorii zasobów, powiązany z tematyką warstw.

Filtr określający użytkowników odpowiedzialnych za warstwy.

## Filtry wyszukiwania

### Filtr dotyczący metadanych czasowych warstwy.

#### V DATA

Data zaczyna się po:

rrrr-mm-dd

Data kończy się przed:

rrrr-mm-dd

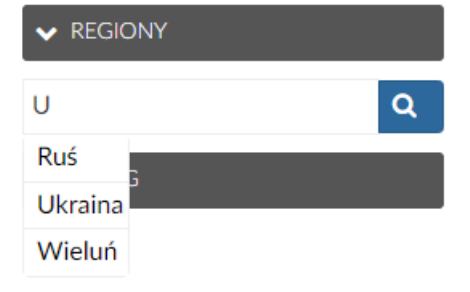

#### 🗸 ZASIĘG

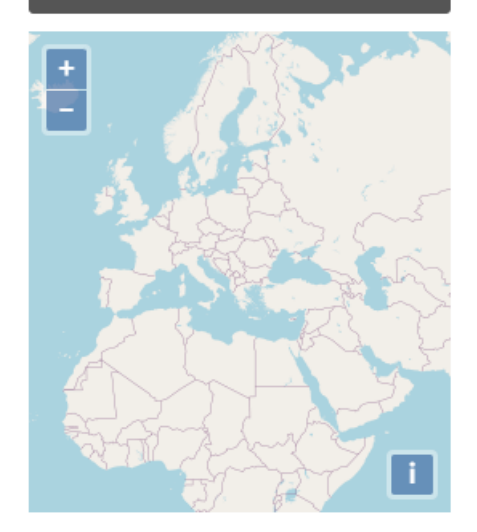

Filtr dotyczący regionów do których przypisane są warstwy.

Filtr przestrzenny, wyszukujący warstwy po ustawionym na mapie zasięgu.

## Przykład

By wyszukać warstwy wektorowe z zasobu Atlas historyczny Polski - XVI w., dotyczące tematyki fizjografii zaznacz:

| V SŁOWA KLUCZOWE             |                       |    | ✓ TYP                 |    |
|------------------------------|-----------------------|----|-----------------------|----|
| Atlas historyczny Polski     | Boundaries            | 19 | Raster Layer          | 46 |
| - XVI w. 66                  | Environment           | 17 | Vector Layer          | 77 |
| 🖿 Atlas Śląska w końcu XVI 👧 | <b>Q</b> Miejscowości | 62 | Vector Temporal Serie | 1  |
|                              | Society               | 4  | Remote Layer          | 4  |
|                              | Structure             | 15 |                       |    |
|                              | Transportation        | 3  |                       |    |

#### Wyniki filtrowania:

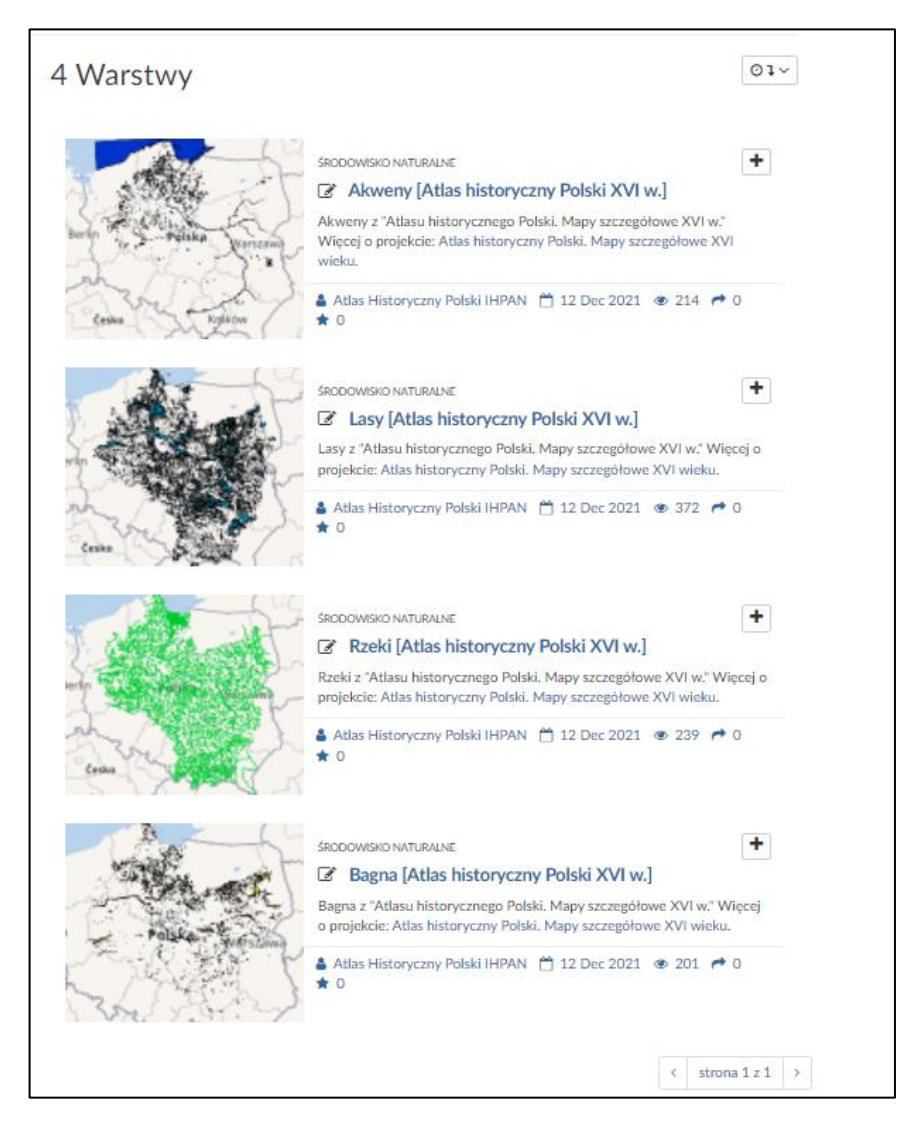